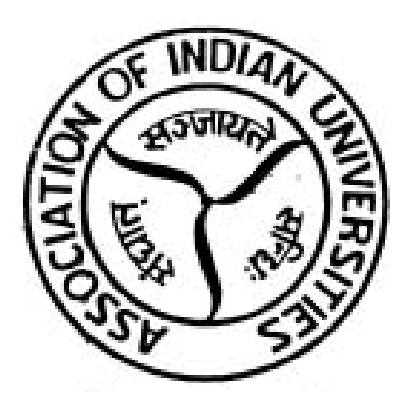

# AIU – NATIONAL UNIVERSITY GAMES MANUAL For Remittance of Registration Fee -Sports

# STEP - 1

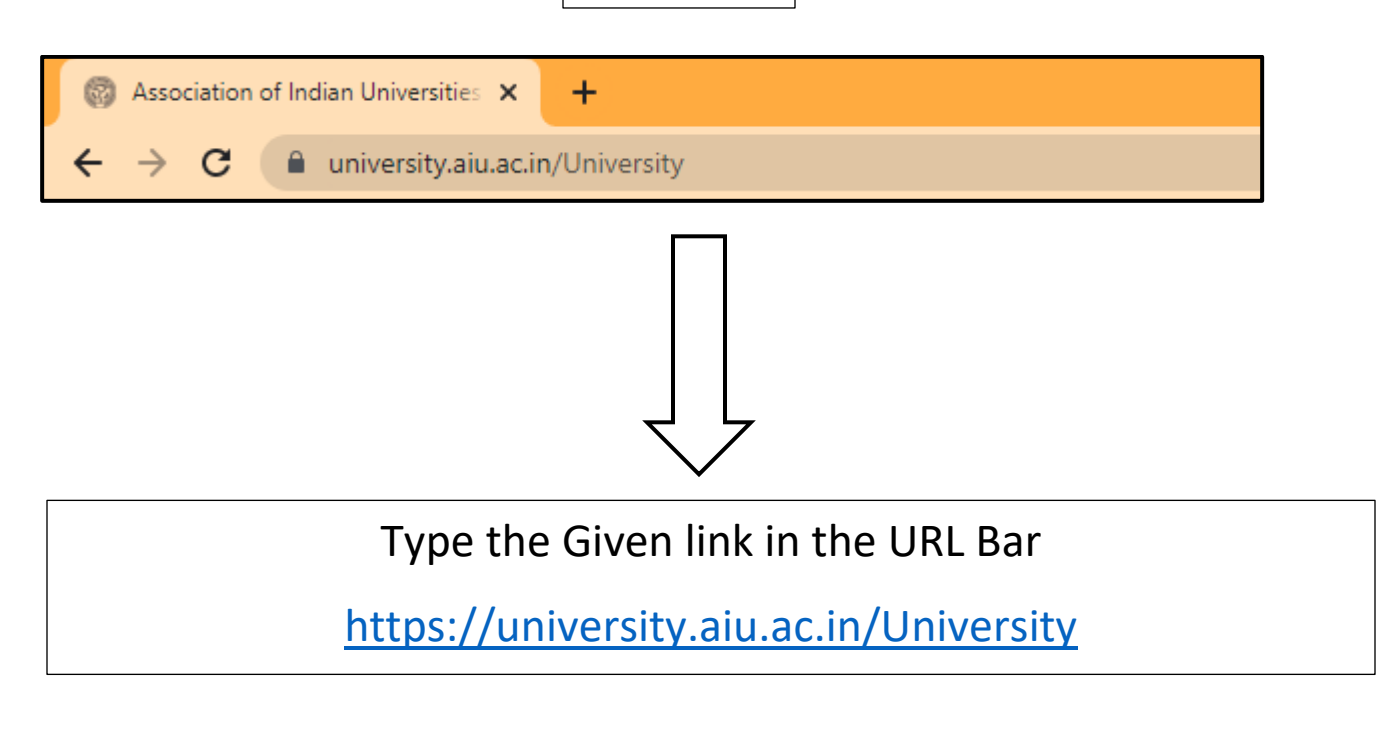

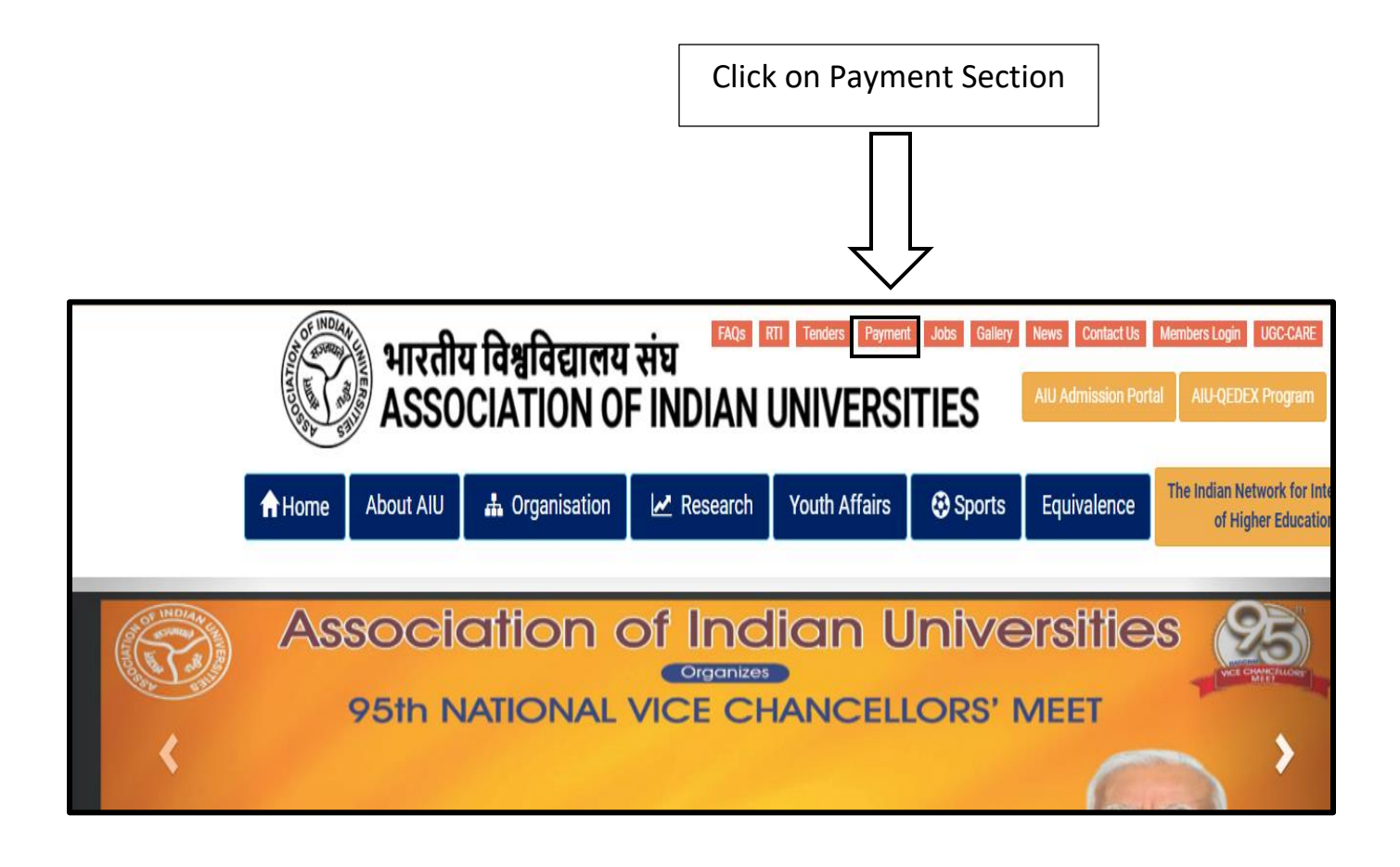

### STEP - 3

#### AIU Payment Gateway

AIU has introduced online payment facility for remitting Annual Subscription and Fee for various services.

- Pay online using Debit/Credit Card, Net Banking & Paytm.
- Pay offline using RTGS, NEFT, Demand Draft and submit UTR No. or Demand Draft Number for easy linkage of remittance.

Experience the new payment section..... for easy and convenient transfer of funds.

| Fee for Equivalence Certificate                            | Pay Now |
|------------------------------------------------------------|---------|
| Fee for Equivalence Enquiry                                | Pay Now |
| Fee for Annual Subscription                                | Pay Now |
| Fee- VC's Retiring Room (Single)                           | Pay Now |
| Fee- VC's Retiring Room (Double)                           | Pay Now |
| Fee-Conference Hall No 1                                   | Pay Now |
| Fee-Conference Hall No 2                                   | Pay Now |
| Publications                                               | Pay Now |
| University News Journal                                    | Pay Now |
| Advertisement Tariff                                       | Pay Now |
| Processing Fee for New Membership                          | Pay Now |
| Fee-Inter University Tournaments (Non Member Universities) | Pay Now |
| Fee- Youth Festivals (Non Member Universities)             | Pay Now |
| Processing Fee for Equivalence of PGDM program             | Pay Now |
| Fee for Equivalence of PGDM program                        | Pay Now |
| Fee for Fellow Program in Management                       | Pay Now |
| Registration Fee – Sports                                  | Pay Now |
|                                                            |         |
| Offline                                                    | Proceed |
|                                                            |         |
|                                                            |         |
| $\sim$                                                     |         |

Click on Pay Now Tab

# STEP - 4

| Registration Fee – Sports         |                  |                             |                  |
|-----------------------------------|------------------|-----------------------------|------------------|
| Financial Year:<br>-Select        | ~                | University Type:<br>-Select | University Name: |
| Sports Zone *                     |                  | Mobile:*                    | Email:*          |
| Tournament Name * Select  Pay Now | Amount:*<br>3000 |                             | Back             |
|                                   |                  |                             |                  |

## Fill the Above Given details and click on **<u>PAY NOW</u>**